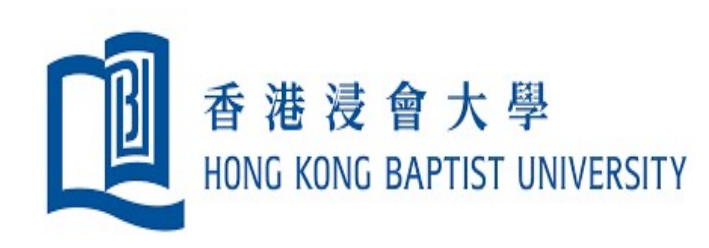

Academic Timesheet System User Guide for Preparer (Professorial Staff and Lecturers)

# Preparer

#### Access the Academic Timesheet System via BUniPort

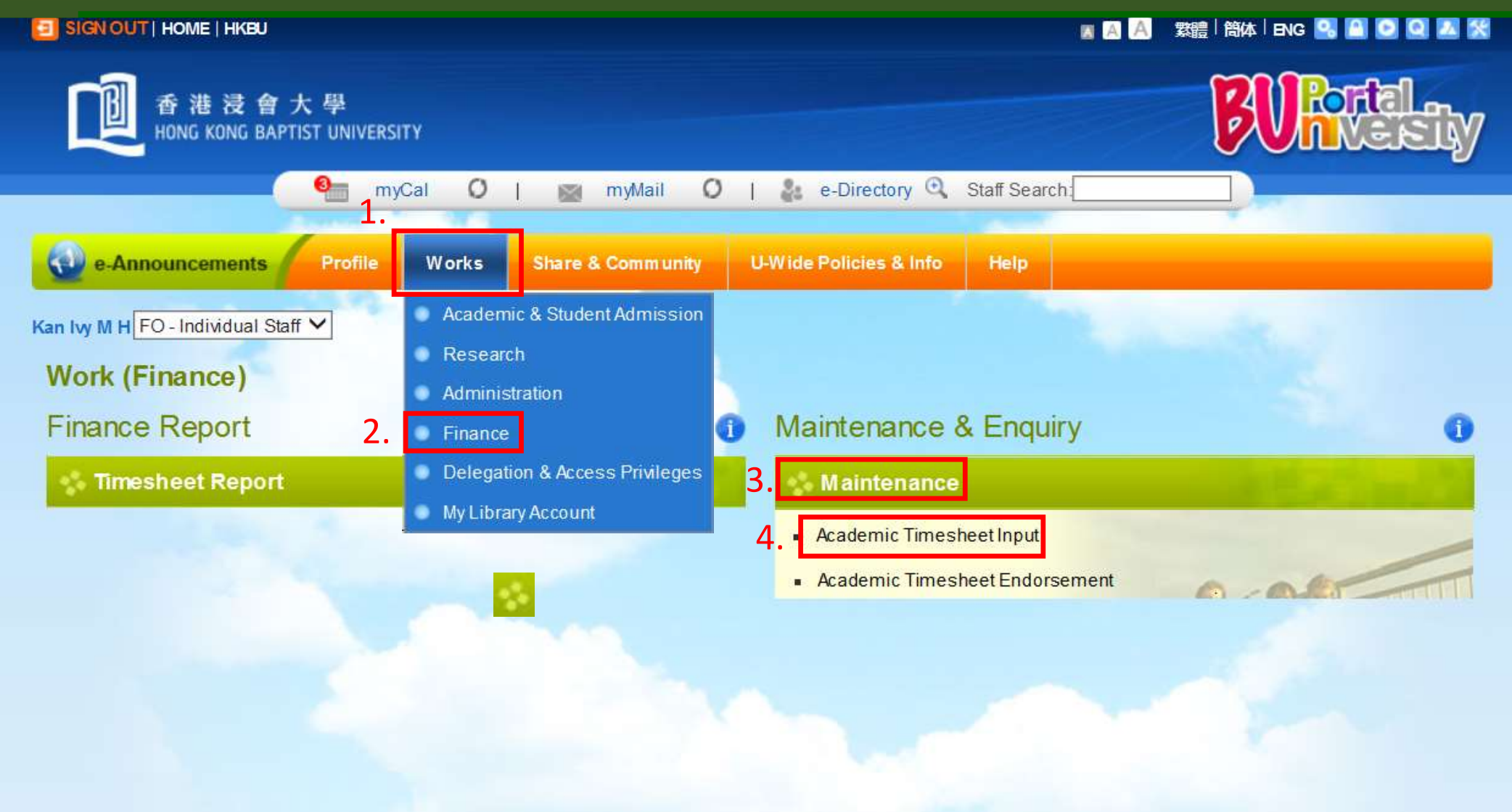

## 2 Preparer

#### Select a Submission Option

#### STRICTLY CONFIDENTIAL

#### PURPOSE OF THIS FORM:

The data collected from this form is ONLY used in the Cost Allocation Guidelines (CAG) model for allocating academic staff costs to UGC / non-UGC activities. Please note that individual timesheet data remains confidential and the timesheet is NOT connected with any performance evaluation.

| Timesheet : Summ                                    | ary                                                                                          |                                                                     |                                                  |
|-----------------------------------------------------|----------------------------------------------------------------------------------------------|---------------------------------------------------------------------|--------------------------------------------------|
| Staff ID<br>Staff Name<br>Faculty / Deptartment / U | : 991722<br>: Preparer P991722<br>nit : LC                                                   | Timesheet Period<br>Deadline                                        | : 15/06/2021 to 28/06/2021<br>: 31/12/2022 (Sat) |
| Click to open the Use                               | er Guide and FAQ                                                                             |                                                                     |                                                  |
| User Guide FAQ<br>ATTENTION: EXCLUDE                | private time (such as holidays, leaves) and those<br>Welcome! Please select an option to con | e activities with contract NOT entered by HKBU<br>nplete the survey |                                                  |
| Either Option 1                                     | : Declare your institutional activities during th                                            | e timesheet period are 100% UGC activities or 100% no               | n-UGC activities                                 |
| Or Option 2                                         | Input your institutional activities by day                                                   |                                                                     |                                                  |
|                                                     |                                                                                              |                                                                     |                                                  |
| 1. Click [Op                                        | ntion 1] to submit a timesheet by declar                                                     | ing all your institutional activities                               |                                                  |

are either 100% UGC or 100% non-UGC

or Click [Option 2] to submit timesheet data by day

# Academic Timesheet System Option 1 - Submit a Declaration Professorial Staff and Lecturers

Submit your timesheet by Declaration if your institutional activities performed in the two weeks Survey period are 100% UGC related or 100% non-UGC related

#### Option 1 - Input for a Timesheet Declaration

#### STRICTLY CONFIDENTIAL

#### PURPOSE OF THIS FORM:

The data collected from this form is ONLY used in the Cost Allocation Guidelines (CAG) model for allocating academic staff costs to UGC / non-UGC activities. Please note that individual timesheet data remains confidential and the timesheet is NOT connected with any performance evaluation.

| Timesheet : Summary                                                                                                    |                                                                                                    |                                                  |
|----------------------------------------------------------------------------------------------------|----------------------------------------------------------------------------------------------------|--------------------------------------------------|
| Staff ID:991723Staff Name:Preparer P991723Faculty / Deptartment / Unit:LCPost Title Code:TUT - Tutor                                                                                                    | Timesheet Period<br>Deadline                                                                                                    | : 15/06/2021 to 28/06/2021<br>: 31/12/2022 (Sat) |
| User Guide FAQ                                                                                                    |                                                                                                    |                                                  |
| Please select the nature of your institutional activities pe                                                                                                    | erformed in the two weeks timesheet period from 15/06/2021 to 28                                                                                           | /06/2021                                         |
| O 100% UGC activities O 100%                                                                                                    | non-UGC activities <b>1.</b> Select [100% UGC activities] o                                                                                                | or [100% non-UGC activities]                     |
| Number of days/hours worked for the two weeks timeshe  Total number of hours worked  EXCLUDE private time (such as rest day, holidays and leave) a For full time Research Staff, the general contractual working he | hours (in the nearest 0.5 hour) <b>2.</b> Input the To<br>and those activities with contract NOT entered by HKBU<br>our is not less than 39 hours per week | otal number of hours worked                      |
| EXCLUDE rest days, holidays and leaves. Please update as a                                                                                                    | ppropriate                                                                                                    | otal number of days of work                      |
|                                                                                                    | <ul><li>4. Click [Declare] to proceed</li><li>or Click [Return] to go back to Option selection</li></ul>                                                   | Declare     Return                               |

#### Option 1 - Submit a Timesheet Declaration

| Timesheet :                                                   | Summary                                     |                                                 |                                                      |                                                                                                    |                                                                  |                   |                                   |
|---------------------------------------------------------------|---------------------------------------------|-------------------------------------------------|------------------------------------------------------|----------------------------------------------------------------------------------------------------|------------------------------------------------------------------|-------------------|-----------------------------------|
| Staff ID<br>Staff Name<br>Faculty / Deptar<br>Post Title Code | tment / Unit                                | 991723<br>Preparer P991723<br>LC<br>TUT - Tutor |                                                      |                                                                                                    | Timesheet Period:15/06/2021 to 2Deadline:31/12/2022 (Sa          | 28/06/2021<br>at) |                                   |
| User Guide F                                                  | FAQ                                         |                                                 |                                                      |                                                                                                    |                                                                  |                   |                                   |
| Declaration                                                   | Form                                        |                                                 |                                                      |                                                                                                    |                                                                  |                   |                                   |
| You have select<br>15/06/2021 to 2                            | ed to declare that yo<br>8/06/2021 are 100% | our institutional activ<br>UGC activities.      | vities (total of <b>120.0 hour</b>                   | s worked, avera                                                                                                    | ge 12.0 hours per day of work) during the timesheet period f     | from              |                                   |
| We would like to<br>Please input [R                           | o remind that, accord<br>Remarks to Endors  | ding to the Student  <br>er] if you would lik   | nformation System (SIS)<br>te to continue with the c | records, there interest in the section in the section of the section of the secti | s(are) 4 scheduled classes fully or partially for non-UGC progra | am(s).            |                                   |
| Date                                                          | Course Code                                 | UGC %(note 1)                                   | Non-UGC %(note 1)                                    | Total Hours<br>Worked                                                                                                    |                                                                  |                   |                                   |
| 6/17/2021                                                     | LC101003                                    | 80.0                                            | 20.0                                                 | 10                                                                                                    |                                                                  | *                 |                                   |
| 6/19/2021                                                     | LC101005                                    | 0.0                                             | 100.0                                                | 1.0                                                                                                    | SIS timetabled courses will be                                   | e shown fo        | r your reference when their       |
| 6/24/2021                                                     | LC101003                                    | 80.0                                            | 20.0                                                 | 1.0                                                                                                    | UGC and non-UGC ratios do                                        | not align w       | with the declared activity nature |
| 6/26/2021                                                     | LC101005                                    | 0.0                                             | 100.0                                                | 1.0                                                                                                    |                                                                  |                   | ,                                 |
|                                                               |                                             |                                                 |                                                      |                                                                                                    |                                                                  | +                 |                                   |
| Note1: The UG                                                 | C and non-UGC rat                           | tios per course are                             | e calculated based on th                             | ne student enro                                                                                                    | ollment record extracted from Student Information System         | as at             |                                   |
| snapshot date                                                 | 21/01/2021 (For en                          | quiry, please conta                             | act Finance Office)                                  |                                                                                                    |                                                                  |                   |                                   |
| For research st                                               | taff, please input <u>A</u>                 | LL research proje                               | ct(s) and the correspon                              | ding project co                                                                                                    | de(s) performed by you during the Survey period in the re        | marks box.        |                                   |
|                                                               |                                             |                                                 |                                                      |                                                                                                    |                                                                  |                   |                                   |
| Remarks to                                                    | Endorser                                    |                                                 |                                                      |                                                                                                    |                                                                  |                   |                                   |
| Remarks to End                                                | dorser, if needed                           |                                                 |                                                      |                                                                                                    |                                                                  |                   |                                   |
|                                                               |                                             |                                                 |                                                      | _                                                                                                    |                                                                  |                   |                                   |
| * Plazca input r                                              | omarke                                      |                                                 |                                                      | !                                                                                                    | <ol> <li>Click [Submit] to proceed</li> </ol>                    |                   |                                   |
| Flease input is                                               | ciliains                                    |                                                 |                                                      | (                                                                                                    | or Click [Return] to revise the timeshe                          | et date           |                                   |
| Select [Submit<br>Select [Return]                             | ] your declaration f<br>to change the nat   | to the Endorser<br>ure to 100% non-U            | GC activities.                                       |                                                                                                    | Ļ                                                                |                   |                                   |
|                                                               |                                             |                                                 |                                                      |                                                                                                    | Submit Return                                                    |                   |                                   |

### **5 Preparer - Professorial Staff and Lecturers** Option 1 - Successfully Submitted a Timesheet Declaration

#### STRICTLY CONFIDENTIAL

PURPOSE OF THIS FORM:

The data collected from this form is ONLY used in the Cost Allocation Guidelines (CAG) model for allocating academic staff costs to UGC / non-UGC activities. Please note that individual timesheet data remains confidential and the timesheet is NOT connected with any performance evaluation.

| Staff ID<br>Staff Name<br>Faculty / Deptartment / Unit<br>Post Title Code<br>User Guide FAQ<br>ATTENTION: EXCLUDE priva | : 991723<br>: Preparer P991723<br>: LC<br>: TUT - Tutor<br>te time (such as holidays, leaves) and those ar | Timesheet Period<br>Deadline<br>tivities with contract NOT entered by HKBU | : 15/06/2021 to 28/06/2021<br>: 3 <mark>1/1</mark> 2/2022 (Sat) |
|----------------------------------------------------------------------------------------------------|----------------------------------------------------------------------------------------------------|----------------------------------------------------------------------------|-----------------------------------------------------------------|
| Your<br>Details of your subm                                                                                            | Thank you for taking the t<br>declaration has been successful<br>ission                                    | ime to complete this survey<br>ly submitted to Endorser on 14/10/20        | 21                                                              |
| You have declared that your in                                                                                          | istitutional activities (total of <b>120.0 hours</b> worke                                                 | ed, average 12.0 hours per day of work) during the                         | timesheet period from 15/06/2021 to                             |
| 28/06/2021 are 100% UGC ac                                                                                              | arvings.                                                                                                   |                                                                            |                                                                 |
| 28/06/2021 are 100% UGC ac<br>Remarks submitted to Endo                                                                 | rser, if any                                                                                               |                                                                            |                                                                 |

This site uses 128 bits SSL encryption to secure and protect personal data transmission. To run this application, your browser must allow Cookies to be set. This site is best viewed with 1024 x 768 resolution, using Internet Explorer 7+/Firefox 3+/Chrome 25+. For Macintosh users, please access this site using Safari 3.1+.

# Academic Timesheet System Option 2 - Submit Timesheet Data by Day Professorial Staff and Lecturers

You have to submit your timesheet by Day if your institutional activities performed in the two weeks Survey period consists of both UGC and non-UGC related activities

#### Option 2 - Timesheet Summary Form

| ,                                                                                      |                    |                                             |                                               |                      |                                  |                                                                      |                                                                                                    | Return to Declara                                                                                      | ation Submit                                                         |
|----------------------------------------------------------------------------------------|--------------------|---------------------------------------------|-----------------------------------------------|----------------------|----------------------------------|----------------------------------------------------------------------|----------------------------------------------------------------------------------------------------|----------------------------------------------------------------------------------------------------|----------------------------------------------------------------------|
| taff ID<br>taff Name<br>aculty / Deptartment / Unit<br>ost Title Code<br>ser Guide FAQ |                    | 991723<br>Preparer P99<br>_C<br>FUT - Tutor | 11723                                         |                      |                                  | Times<br>Deadli<br>Total H<br>UGC H<br>Institut<br>Averag<br>Total D | neet Period<br>ne<br>lours<br>lours / Non-UGC Ho<br>ional Administration<br>le Hours per Day of<br>lays of Work<br>Clicl | : 15/06<br>: 31/12<br>: 6.0<br>urs : 3.6 /<br>Hours : 0.0<br>Work : 0.5<br>: 12.0<br>x [Next 7 days] o | /2021 to 28/06/202<br>/2022 (Sat)<br>2.4<br>days<br>r [Previous 7 da |
| TTENTION: EXCLUDE priva<br>or full time Research Staff, the                            | ite time<br>genera | i (such as ho<br>il contractual i           | lidays, leaves) and<br>working hour is not le | those a<br>ss than : | ctivities with<br>39 hours per v | contract NOT entere<br>veek)                                         | to o                                                                                                    | pen the form ac                                                                                        | cordingly                                                            |
| Date                                                                                   | 15/06/             | 2021                                        | 16/06/2021                                    | 17/06                | 2021                             | 18/06/2021                                                           | 19/06/2021                                                                                                    | 20/06/2021                                                                                             | 21/06/2021                                                           |
|                                                                                        | Tue                | Edit                                        | Wed Edit                                      | Thu                  | Edit                             | Fri Edit                                                             | Sat Edit                                                                                                    | Sun Edit                                                                                               | Mon Edit                                                             |
| Day of Work<br>Total Hours Worked                                                      |                    | 1.0 day<br>1.0 hrs                          | 1.0 day<br>0.0 hrs                            |                      | 1.0 day<br>1.0 hrs               | 1.0 day<br>0.0 hrs                                                   | 1.0 day<br>1.0 hrs                                                                                                    | 0.0 day<br>0.0 hrs                                                                                     | 1.0 day<br>9.0 hrs                                                   |
| Teaching                                                                               |                    | 1.0 hrs                                     | 0.0 hrs                                       | 5                    | 1.0 hrs                          | 0.0 hrs                                                              | 1.0 hrs                                                                                                    | 0.0 hrs                                                                                                | 0.0 hrs                                                              |
| Research & Creative Outputs                                                            |                    | 0.0 hrs                                     | 0.0 hrs                                       |                      | 0.0 hrs                          | 0.0 hrs                                                              | 0.0 hrs                                                                                                    | 0.0 hrs                                                                                                | 0.0 hrs                                                              |
| Other Institution Activities                                                           |                    | 0.0 hrs                                     | 0.0 hrs                                       |                      | 0.0 hrs                          | 0.0 hrs                                                              | 0.0 hrs                                                                                                    | 0.0 hrs                                                                                                | 0.0 hrs                                                              |
|                                                                                        | 4                  | 0.01                                        | 1000                                          |                      | 020202000                        |                                                                      | 0.0 5-1                                                                                                    | 0.0 1                                                                                                  | 1                                                                    |

Option 2 - Input Timesheet Data by Day

| Time           | sheet : Input Fo                              | rm                          |                                           | 6. Save char                             | iges                | → Save                                |                                           | opy Time                         | esheet Fr                       | om Timesheet S                    | ummary    |
|----------------|-----------------------------------------------|-----------------------------|-------------------------------------------|------------------------------------------|---------------------|---------------------------------------|-------------------------------------------|----------------------------------|---------------------------------|-----------------------------------|-----------|
| Staff          | Name : Preparer                               | P991723                     |                                           |                                          |                     |                                       |                                           |                                  |                                 | User Gui                          | ide FAQ   |
| ATTE<br>(For f | ENTION: EXCLUDE p<br>full time Research Staff | the general contractual     | lidays, leaves) an<br>vorking hour is not | d those activities<br>less than 39 hours | with contra         | ct NOT e                              | C <mark>opy Time</mark>                   | <mark>sheet d</mark> a           | ata fron                        | n another date                    |           |
|                | Select a dat                                  | te for data input           |                                           | 17/06/202                                | 21 (Thu)            | ▼ >                                   |                                           |                                  |                                 |                                   |           |
|                | Day of work                                   | full day 🗸 🗸                | Select "                                  | full day" work                           | , "half day         | /" work or                            | <sup>.</sup> "rest/lea                    | ve day"                          |                                 |                                   |           |
|                | Category                                      | Activity                    |                                           |                                          | UGC<br>(note 1)     | Non-UGC<br>(note 1)                   | Actual Ho<br>Total                        | ours Work<br>UGC                 | ked <u>(note 2</u><br>Non-UG    | <u>2)</u> Remarks (Optional)<br>C |           |
| ¥т             | eaching                                       |                             |                                           | Sub-Total                                | 80.0%               | 20.0%                                 | 1.0                                       | 0.8                              | 0.2                             |                                   | *         |
| ۲              | Teaching                                      | Timetab<br>Sys.LC           | le from Student<br>01003-1(14:30-1        | Inf.<br>5:20)                            | 80%                 | 20.0%                                 | 1.0                                       | 0.8                              | 0.2                             | sample data                       |           |
|                | Teaching                                      | Delivery                    | of Teaching                               |                                          | 100%                | 0.0%                                  |                                           |                                  |                                 |                                   |           |
|                | Teaching                                      | Teaching                    | / Class Preparat                          | ion                                      | 100%                | 0.0%                                  |                                           |                                  |                                 |                                   |           |
|                | Teaching                                      | Supervis                    | e Research Post                           | graduates                                | 100%                | 0.0%                                  |                                           |                                  |                                 |                                   |           |
| 4              | Tecchina                                      | Course                      | Janning / Davala                          | nmant                                    | 1000                | 0.00/                                 |                                           |                                  |                                 | r                                 |           |
|                |                                               |                             |                                           |                                          |                     |                                       |                                           |                                  |                                 |                                   | _         |
|                |                                               | Total (exclu                | de Institutional A                        | Administration)<br>Grand Total           |                     |                                       | 1.0                                       | 0.8                              | 0.2                             |                                   |           |
|                |                                               |                             |                                           | orana rotar                              | _                   |                                       |                                           |                                  |                                 |                                   |           |
| Add            | d More entries                                | <b>~</b> ]                  |                                           | ~                                        | 4. Inp<br>Wo<br>(No | ut the UG<br>orked for t<br>on-UGC ra | C ratio and<br>he Activit<br>tio is syste | d Total A<br>ies, whe<br>em gene | Actual H<br>ere appr<br>erated) | lours<br>ropriate                 |           |
|                | : Delete Record                               | (s) <b>(once deleted, c</b> | annot undo)                               |                                          |                     |                                       |                                           |                                  |                                 | 5. Input remarks (a               | optional) |

Option 2 - Input Timesheet Data by Day

| Times           | sheet : Input F | Form                                                                                                    |                                 |             | Save                |            | opy Time | esheet From | m 🦳 Timesheet Sur  | nmary |
|-----------------|-----------------|----------------------------------------------------------------------------------------------------|---------------------------------|-------------|---------------------|------------|----------|-------------|--------------------|-------|
| Staff           | Name : Prepa    | rer P991723                                                                                                 |                                 |             |                     |            |          |             | User Guide         | FAQ   |
| ATTE<br>(For fi | ENTION: EXCLUD  | E private time (such as holidays, leaves) and the<br>taff, the general contractual working hour is not less | ose activities<br>than 39 hours | with contra | ct NOT enter        | red by HKB | U        |             |                    |       |
|                 |                 | <                                                                                                    | 17/06/202                       | 1 (Thu)     | <b>v</b> >          |            |          |             |                    |       |
| C               | ay of work      | full day 🗸                                                                                                  |                                 |             |                     |            |          |             |                    |       |
|                 | Category        | Activity                                                                                                    |                                 | UGC         | Non-UGC             | Actual Ho  | urs Wor  | ked(note 2) | Remarks (Optional) |       |
| -               |                 |                                                                                                    |                                 | (note 1)    | (note 1)            | Total      | UGC      | Non-UGC     |                    |       |
| ¥ T(            | eaching         |                                                                                                    | Sub-Total                       | 80.0%       | 20.0%               | 1.0        | 0.8      | 0.2         |                    | *     |
| ۲               | Teaching        | Timetable from Student Inf.<br>Sys.LC101003-1(14:30-15:20                                                   | ))                              | 80%         | 2 <mark>0.0%</mark> | 1.0        | 0.8      | 0.2         | sample data        |       |
|                 | Teaching        | Delivery of Teaching                                                                                        |                                 | 100%        | <mark>.0.0%</mark>  |            |          |             |                    |       |
|                 | Teaching        | Teaching / Class Preparation                                                                                |                                 | 100%        | 0.0%                |            |          |             |                    |       |
|                 | Teaching        | Supervise Research Postgrad                                                                                 | uates                           | 100%        | 0.0%                |            |          |             |                    |       |
|                 | Teaching        | Course Planning / Developme                                                                                 | nt                              | 100%        | 0.0%                |            |          |             |                    |       |

The prefilled teaching activities are timetabled classes extracted from the Student Information System (SIS), based on the SSOid used to sign in the BUniPort to facilitate input and update.

- A. If the course has been cancelled,
  - 1. Click 🛞 to delete it
- B. If the ratios or total hours worked are not correct,
  - 1. Input the correct timesheet record (no need to input the course code)
  - 2. Delete the incorrect prefilled record

Option 2 - Input Timesheet Data by Day

| Times           | sheet : Input F                                   | orm                                       |                                                                                          |                               |                                                                | Save                   |                          | opy Tim         | esheet Fro  | m Timesheet Sumr          | mary     |
|-----------------|---------------------------------------------------|-------------------------------------------|------------------------------------------------------------------------------------------|-------------------------------|----------------------------------------------------------------|------------------------|--------------------------|-----------------|-------------|---------------------------|----------|
| Staff           | Name : Prepar                                     | er P991723                                |                                                                                          |                               |                                                                |                        |                          |                 |             | User Guide                | FAQ      |
| ATTE<br>(For fu | NTION: EXCLUDE                                    | E private time (si<br>aff, the general co | uch as holidays, leaves) and<br>ontractual working hour is not le                        | those activitiess than 39 hou | es with contra<br>irs per week)                                | ct NOT enter           | red by HKB               | U               |             |                           |          |
|                 |                                                   |                                           | <                                                                                        | 17/06/2                       | 021 (Thu)                                                      | ♥ >                    |                          |                 |             |                           |          |
| D               | ay of work                                        | full day                                  | ~                                                                                        |                               |                                                                |                        |                          |                 |             |                           |          |
|                 | Category                                          |                                           | Activity                                                                                 |                               | UGC                                                            | Non-UGC                | Actual Ho                | ours Wor        | ked(note 2) | Remarks (Optional)        |          |
| × -             |                                                   |                                           |                                                                                          | Cub Tatal                     | (note 1)                                                       | (note 1)               | Total                    | UGC             | Non-UGC     |                           | <b>A</b> |
| * 16            | eaching                                           |                                           |                                                                                          | Sub-Total                     | 80.0%                                                          | 20.0%                  | 1.0                      | 0.8             | 0.2         |                           |          |
| ۲               | Teaching                                          |                                           | Timetable from Student In<br>Sys.LC101003-1(14:30-15:                                    | nf.<br>:20)                   | 80%                                                            | 20.0%                  | 1.0                      | 0.8             | 0.2         | sample data               |          |
| 4               |                                                   |                                           |                                                                                          |                               | 1                                                              |                        | 1                        |                 |             |                           | •        |
|                 |                                                   | Tot                                       | al (exclude Institutional Ad                                                             | Iministration                 | )                                                              |                        | 1.0                      | 0.8             | 0.2         |                           |          |
|                 |                                                   |                                           |                                                                                          | Grand Tota                    | 1                                                              |                        | 1.0                      |                 |             |                           |          |
| Add             | More entries                                      |                                           |                                                                                          |                               |                                                                |                        |                          |                 |             |                           |          |
|                 | Teaching                                          | ~                                         | Delivery of Teaching                                                                     | ~                             | 100%                                                           | 0.0%                   |                          |                 |             |                           |          |
| Note:<br>1. T   | Teaching<br>Research & Crea<br>Other Institutiona | tive Outputs<br>Activities                | Teaching / Class Preparatio<br>Supervise Research Postgr<br>Course Planning / Developr   | n<br>aduates<br>ment          | nt enrollment r                                                | ecord extrac           | cted from St             | udent Inf       | ormation S  | ystem as at snapshot date | e (For   |
| 2. F            | Institutional Admi<br>Counced to the new          | arest 0.5 nour.                           | Assessment And Examination<br>Student Contact / Supervision<br>Other Teaching Activities | on li<br>on li<br>1           | f you need :<br>Select a                                       | to add an<br>[Category | extra enti<br>] and an [ | ry:<br>Activity | /]          | Marked for the Activi     | t. /     |
|                 |                                                   |                                           |                                                                                          | 3                             | <ul><li>Input the</li><li>Input rei</li><li>Save cha</li></ul> | marks (option          | tional)                  | αι Αυτυ         |             | worked for the Activi     | Ly       |

Option 2 - Input Timesheet Data by Day

| Tir     | mesheet : Input F                            | Form                                                                            |                                                               |                           | Save         |           | opy Time | esheet Fron | Timesheet Sum      | mary |
|---------|----------------------------------------------|---------------------------------------------------------------------------------|---------------------------------------------------------------|---------------------------|--------------|-----------|----------|-------------|--------------------|------|
| S       | taff Name : Prepa                            | rer P991723                                                                     |                                                               |                           |              |           |          |             | User Guide         | FAQ  |
| A<br>(/ | TTENTION: EXCLUD<br>For full time Research S | E private time (such as holidays, I<br>staff, the general contractual working i | eaves) and those activities<br>hour is not less than 39 hours | with contrac<br>per week) | ct NOT enter | ed by HKB | U        |             |                    |      |
|         |                                              |                                                                                 | < 17/06/2021 (1                                               | Thu)                      | ✔ >          |           |          |             |                    |      |
|         | Day of work                                  | full day 🗸 🗸                                                                    |                                                               |                           |              |           |          |             |                    |      |
|         | Category                                     | Activity                                                                        |                                                               | UGC                       | Non-UGC      | Actual Ho | urs Wor  | ked(note 2) | Remarks (Optional) |      |
|         |                                              |                                                                                 |                                                               | (note 1)                  | (note 1)     | Total     | UGC      | Non-UGC     |                    |      |
| 1       | Teaching                                     |                                                                                 | Sub-Total                                                     | 80.0%                     | 20.0%        | 1.0       | 0.8      | 0.2         |                    | -    |
| 1       | Research & Creati                            | ive Outputs                                                                     | Sub-Total                                                     | 0.0%                      | 0.0%         | 0.0       | 0.0      | 0.0         |                    |      |
| 1       | Other Institutional                          | Activities                                                                      | Sub-Total                                                     | 0.0%                      | 0.0%         | 0.0       | 0.0      | 0.0         |                    |      |
|         | Institutional Admin                          | nistration                                                                      | Sub-Total                                                     |                           |              | 0.0       |          |             |                    |      |
|         |                                              |                                                                                 |                                                               |                           |              |           |          |             |                    | •    |
|         |                                              |                                                                                 |                                                               |                           |              |           |          |             |                    |      |
|         |                                              | Total (exclude Insti                                                            | tutional Administration)                                      |                           |              | 1.0       | 0.8      | 0.2         |                    |      |
|         |                                              |                                                                                 | Grand Total                                                   |                           |              | 1.0       |          |             |                    |      |
|         | Add More entries                             |                                                                                 |                                                               |                           |              |           |          |             |                    |      |
|         |                                              | ~                                                                               | ~                                                             |                           |              |           |          |             |                    |      |

Expand / Collapse Category

#### Option 2 - Input Timesheet Data by Day

| imes            | sheet : Input F                        | orm                                        |                           |                                                                                                    | Sav          | е Сору         | Times  | heet Fro                   | m Timesheet Sumr   | mary |
|-----------------|----------------------------------------|--------------------------------------------|---------------------------|----------------------------------------------------------------------------------------------------|--------------|----------------|--------|----------------------------|--------------------|------|
| Staff I         | Name : Prepar                          | rer P991723                                |                           |                                                                                                    |              |                | Î      |                            | User Guide         | FAQ  |
| ATTE<br>(For fu | NTION: EXCLUDE<br>Ill time Research St | E private time (so<br>taff, the general co | uch as ho<br>ontractual i | lidays, leaves) and those activities with contract<br>working hour is not less than 39 hours per week) | NOT on<br>Se | elect the date | to cop | oy activ                   | rities             |      |
| D               | ay of work                             | full Day                                   | ~                         |                                                                                                    |              |                |        |                            |                    |      |
|                 | Category                               |                                            | Activit                   | Timesheet [ FIS-TS-0                                                                                   | 0143 ]       |                | ×      | <u>d(note 2)</u><br>on-UGC | Remarks (Optional) |      |
| ∀те             | aching                                 |                                            |                           | Please select the timesheet date yo                                                                    | u want t     | to copy from   |        | 0.2                        |                    | ^    |
| ۲               | Teaching                               |                                            | Timeta<br>Sys.L(          | 15/06/2023 (Thu)                                                                                       | ~            |                |        | 0.2                        | sample data        | _    |
|                 | Teaching                               |                                            | Deliver                   | Submit Clo                                                                                             | se           |                |        |                            |                    |      |
|                 | Teaching                               |                                            | Teachi                    |                                                                                                    |              |                |        |                            |                    |      |
|                 | Teaching                               |                                            | Supervis                  | e Research Postgraduates 100%                                                                          | 0.0%         | °              |        |                            |                    |      |
| 4               | Tooshing                               |                                            | Colifee                   | Dianning / Development                                                                                 | 0.00         | Z I            |        | Ì                          |                    | •    |
|                 |                                        | Tot                                        | al (exclu                 | de Institutional Administration)                                                                       |              | 1.0            | 0.8    | 0.2                        |                    |      |
|                 |                                        |                                            |                           | Grand Total                                                                                            |              | 1.0            |        |                            |                    |      |
| Add             | More entries                           |                                            |                           |                                                                                                    |              |                |        |                            |                    |      |
| 1               |                                        | ~                                          |                           | ~                                                                                                    |              |                |        |                            |                    |      |

Option 2 - Review & Submit Timesheet Data by Day

| mesheet : Summary                                                                                            |                                                     |                                                                  |                                                                                |                                                                            |                                                                                                    | Return to Declara                                                                 | ition Submit                                     |
|----------------------------------------------------------------------------------------------------|-----------------------------------------------------|------------------------------------------------------------------|--------------------------------------------------------------------------------|----------------------------------------------------------------------------|----------------------------------------------------------------------------------------------------|-----------------------------------------------------------------------------------|--------------------------------------------------|
| Staff ID<br>Staff Name<br>Faculty / Deptartment / Unit<br>Post Title Code                                    | : 991723<br>: Preparer P99<br>: LC<br>: TUT - Tutor | 1723                                                             |                                                                                | Timesh<br>Deadlir<br>Total H<br>UGC H<br>Instituti<br>Averag<br>Total D    | eet Period<br>ne<br>ours<br>lours / Non-UGC Hou<br>ional Administration H<br>e Hours per Day of V<br>ays of Work | : 15/06<br>: 31/12<br>: 6.0<br>urs : 3.6 /<br>Hours : 0.0<br>Vork : 0.5<br>: 12.0 | /2021 to 28/06/202<br>/2022 (Sat)<br>2.4<br>days |
| Iser Guide FAQ<br>TTENTION: EXCLUDE prive<br>For full time Research Staff, the                               | ate time (such as hol<br>e general contractual w    | If you want to<br>Timesheet D<br>However, plution<br>timesheet d | to change to "Su<br>Data by Day", you<br>ease note once y<br>ata inputted will | bmit a Declaration<br>can click [Return<br>ou selected to s<br>be deleted. | on" instead of "S<br>n to Declaration]<br>ubmit a declarat                                                       | ubmit<br>ion, all                                                                 | 7 days                                           |
| Date                                                                                                    | 15/06/2021                                          | 16/06/2021                                                       | 17/06/2021                                                                     | 18/06/2021                                                                 | 19/06/2021                                                                                                    | 20/06/2021                                                                        | 21/06/2021                                       |
|                                                                                                    | Tue Edit                                            | Wed Edit                                                         | Thu Edit                                                                       | Fri Edit                                                                   | Sat Edit                                                                                                    | Sun Edit                                                                          | Mon Edit                                         |
| 2 222 2                                                                                                    | 1.0 day                                             | 1.0 day                                                          | 1.0 day                                                                        | 1.0 day                                                                    | 1.0 day                                                                                                    | 0.0 day                                                                           | 1.0 day                                          |
| Day of Work<br>Total Hours Worked                                                                            | 1.0 hrs                                             | 0.0 hrs                                                          | 1.0 hrs                                                                        | 0.0 hrs                                                                    | 1.0 hrs                                                                                                    | 0.0 hrs                                                                           | 0.0 111                                          |
| Day of Work<br>Total Hours Worked<br>Teaching                                                                | 1.0 hrs                                             | 0.0 hrs<br>0.0 hrs                                               | 1.0 hrs<br>1.0 hrs                                                             | 0.0 hrs<br>0.0 hrs                                                         | 1.0 hrs                                                                                                    | 0.0 hrs<br>0.0 hrs                                                                | 0.0 hrs                                          |
| Day of Work<br>Total Hours Worked<br>Teaching<br>Research & Creative Outputs                                 | 1.0 hrs<br>1.0 hrs<br>0.0 hrs                       | 0.0 hrs<br>0.0 hrs<br>0.0 hrs                                    | 1.0 hrs<br>1.0 hrs<br>0.0 hrs                                                  | 0.0 hrs<br>0.0 hrs<br>0.0 hrs                                              | 1.0 hrs<br>1.0 hrs<br>0.0 hrs                                                                                    | 0.0 hrs<br>0.0 hrs<br>0.0 hrs                                                     | 0.0 hrs                                          |
| Day of Work<br>Total Hours Worked<br>Teaching<br>Research & Creative Outputs<br>Other Institution Activities | 1.0 hrs<br>1.0 hrs<br>0.0 hrs<br>0.0 hrs            | 0.0 hrs<br>0.0 hrs<br>0.0 hrs<br>0.0 hrs<br>0.0 hrs              | 1.0 hrs<br>1.0 hrs<br>0.0 hrs<br>0.0 hrs                                       | 0.0 hrs<br>0.0 hrs<br>0.0 hrs<br>0.0 hrs                                   | 1.0 hrs<br>1.0 hrs<br>0.0 hrs<br>0.0 hrs                                                                         | 0.0 hrs<br>0.0 hrs<br>0.0 hrs<br>0.0 hrs                                          | 0.0 hrs<br>0.0 hrs<br>0.0 hrs                    |

#### Option 2 - Submit Timesheet Data by Day

| Timesheet : Summa                                                                                           | iry                               |                                                                                                 |                                                       |                                   |                                                                   |                                                                                                    |                                         |
|----------------------------------------------------------------------------------------------------|-----------------------------------|-------------------------------------------------------------------------------------------------|-------------------------------------------------------|-----------------------------------|-------------------------------------------------------------------|----------------------------------------------------------------------------------------------------|-----------------------------------------|
| Staff ID                                                                                                    | Ē                                 | 991723                                                                                          |                                                       | Ti                                | mesheet Period                                                    | Ť                                                                                                    | 15/06/2021 to 28/06/2021                |
| Staff Name                                                                                                  | 2                                 | Preparer P991723                                                                                |                                                       | D                                 | eadline                                                           |                                                                                                    | 31/12/2022 (Sat)                        |
| Faculty / Deptartment / Un                                                                                  | it 🤗                              | LC                                                                                              |                                                       | To                                | otal Hours                                                        | 2                                                                                                    | 70.0                                    |
| Post Title Code                                                                                             | ×                                 | TUT - Tutor                                                                                     |                                                       | U                                 | GC Hours / Non-UGC Hours                                          | +                                                                                                    | 67.6 / 2.4                              |
|                                                                                                    |                                   |                                                                                                 |                                                       | In                                | stitutional Administration Hours                                  | * +                                                                                                    | 0.0                                     |
|                                                                                                    |                                   |                                                                                                 |                                                       | A                                 | verage Hours per Day of Work                                      | 0                                                                                                    | 6.4                                     |
|                                                                                                    |                                   |                                                                                                 |                                                       | То                                | otal Days of Work                                                 | ÷                                                                                                    | 11.0 days                               |
| Submission Form                                                                                             |                                   |                                                                                                 |                                                       |                                   |                                                                   |                                                                                                    |                                         |
| You are going to submit yo<br>For research staff, please<br>Remarks to Endors                               | our time<br>input <u>Al</u><br>Ər | sheet records to the Endorse<br><u>L</u> research project(s) and the                            | er<br>e corresponding project                         | code(s) performe                  | d by you during the Survey period                                 | d in ti                                                                                                    | he remarks box.                         |
| You are going to submit yo<br>For research staff, please<br>Remarks to Endors                               | our time<br>input <u>Al</u><br>Ər | sheet records to the Endorse                                                                    | er<br>e corresponding project<br><b>8.</b> Input [Rei | code(s) performe<br>marks to Endo | d by you during the Survey period<br>rser] (Optional for Professo | d in t                                                                                                    | he remarks box.                         |
| You are going to submit yo<br>For research staff, please<br>Remarks to Endors                               | our time<br>input <u>Al</u><br>er | sheet records to the Endorse                                                                    | er<br>e corresponding project<br><b>8.</b> Input [Rei | code(s) performe<br>marks to Endo | d by you during the Survey period<br>rser] (Optional for Professo | d in ti                                                                                                    | he remarks box. Staff and Lecturers)    |
| You are going to submit yo<br>For research staff, please<br>Remarks to Endors                               | sheet r                           | sheet records to the Endorse<br><u>LL</u> research project(s) and the<br>ecords to the Endorser | e corresponding project <b>8.</b> Input [Rei          | code(s) performe<br>marks to Endo | d by you during the Survey period<br>rser] (Optional for Professo | d in ti<br>rial                                                                                                    | he remarks box. Staff and Lecturers)    |
| You are going to submit yo<br>For research staff, please<br>Remarks to Endors                               | er<br>sheet r                     | sheet records to the Endorse                                                                    | e corresponding project <b>8.</b> Input [Rei          | code(s) performe<br>marks to Endo | d by you during the Survey period<br>rser] (Optional for Professo | t in ti<br>rial                                                                                                    | he remarks box. Staff and Lecturers)    |
| You are going to submit yo<br>For research staff, please<br>Remarks to Endors<br>Confirm [Submit] your time | our time<br>input <u>Al</u><br>er | sheet records to the Endorse<br><u>LL</u> research project(s) and the<br>ecords to the Endorser | e corresponding project 8. Input [Rei                 | code(s) performe                  | d by you during the Survey period<br>rser] (Optional for Professo | d in the second second se | he remarks box.<br>Staff and Lecturers) |
| You are going to submit yo<br>For research staff, please<br>Remarks to Endors<br>Confirm [Submit] your time | er<br>Input <u>A</u> l            | sheet records to the Endorse<br><u>LL</u> research project(s) and the<br>ecords to the Endorser | e corresponding project 8. Input [Rei                 | code(s) performe                  | d by you during the Survey period<br>rser] (Optional for Professo | d in the second second se | he remarks box. Staff and Lecturers)    |

Option 2 - Successfully Submitted a Timesheet Data by Day

| imesheet : Summary                                                      |            |                                          |                                                                                                    |                                            |                                                     |                                          | Return to  | Declara                                  | ition Si     | ıbmit                                                     |
|-------------------------------------------------------------------------|------------|------------------------------------------|----------------------------------------------------------------------------------------------------|--------------------------------------------|-----------------------------------------------------|------------------------------------------|------------|------------------------------------------|--------------|-----------------------------------------------------------|
| Staff ID                                                                | 2          | 991720                                   |                                                                                                    |                                            | Times                                               | neet Period                              | :          | 15/06                                    | /2021 to 28/ | 06/2021                                                   |
| Staff Name                                                              | :          | Preparer P99                             | 91720                                                                                                    |                                            | Deadli                                              | ne                                       | 1          | 31/12/2022 (Sat)                         |              |                                                           |
| Faculty / Deptartment / Unit                                            | 8          | LC                                       |                                                                                                    |                                            | Total H                                             | lours                                    | 40         | 75.0                                     |              |                                                           |
| Post Title Code                                                         | 3          | TUT - Tutor                              |                                                                                                    |                                            | UGCH                                                | lours / Non-UGC Hour                     | s :        | 72.6                                     | 2.4          |                                                           |
|                                                                         |            |                                          |                                                                                                    |                                            | Institut                                            | ional Administration H                   | ours :     | 0.0                                      |              |                                                           |
|                                                                         |            |                                          |                                                                                                    |                                            | Averag                                              | e Hours per Day of W                     | ork :      | 6.5                                      |              |                                                           |
|                                                                         |            |                                          |                                                                                                    |                                            | Total D                                             | ays of Work                              | 10         | 11.5                                     | days         |                                                           |
| Your<br>Details of your sub                                             | tim<br>mis | Than<br>esheet da<br>sion                | k you for takir<br>ta has been ຣເ                                                                                                    | ng the time to<br>accessfully si           | complete this<br>ubmitted to End                    | survey<br>dorser on 17/10/               | 2021       |                                          |              |                                                           |
|                                                                         |            |                                          |                                                                                                    |                                            |                                                     |                                          |            | Next                                     | 7 days       | 0                                                         |
| Date                                                                    | 15/06/2021 |                                          | 16/06/2021                                                                                                    | 17/06/2021                                 | 18/06/2021                                          | 19/06/2021                               | 20/06/2021 |                                          | 21/06/2021   |                                                           |
|                                                                         | Tue        | View                                     | Wed View                                                                                                    | Thu View                                   | Fri View                                            | Sat View                                 | Sun V      | ew                                       | Mon Vi       |                                                           |
| Day of Work                                                             |            | 1.0 day                                  | 1.0 day                                                                                                    | 1.0 day                                    | 1.0 day                                             | 0.5 day                                  |            | 0.0 day                                  | -            | ew                                                        |
| Total Hours Worked                                                      |            | 0.00000000                               | A CONTRACTOR OF A CONTRACTOR OF |                                            |                                                     |                                          |            |                                          |              | ew<br>1.0 day                                             |
|                                                                         |            | 1.0 hrs                                  | 8.0 hrs                                                                                                    | 10.0 hr:                                   | 8.0 hrs                                             | 1.0 hrs                                  |            | 0.0 hrs                                  |              | ew<br>1.0 day<br>8.0 hrs                                  |
| Teaching                                                                |            | 1.0 hrs                                  | 8.0 hrs<br>8.0 hrs                                                                                                    | 10.0 hr:<br>10.0 hrs                       | 8.0 hrs                                             | 1.0 hrs                                  |            | 0.0 hrs                                  |              | evv<br>1.0 day<br>3.0 hrs<br>8.0 hrs                      |
| Teaching<br>Research & Creative Outputs                                 |            | 1.0 hrs<br>1.0 hrs<br>0.0 hrs            | 8.0 hrs<br>8.0 hrs<br>0.0 hrs                                                                                                    | 10.0 hrs<br>10.0 hrs<br>0.0 hrs            | 0.0 hrs<br>0.0 hrs<br>8.0 hrs                       | 1.0 hrs<br>1.0 hrs<br>0.0 hrs            |            | 0.0 hrs<br>0.0 hrs<br>0.0 hrs            |              | ew<br>1.0 day<br>3.0 hrs<br>8.0 hrs<br>0.0 hrs            |
| Teaching<br>Research & Creative Outputs<br>Other Institution Activities |            | 1.0 hrs<br>1.0 hrs<br>0.0 hrs<br>0.0 hrs | 8.0 hrs<br>8.0 hrs<br>0.0 hrs<br>0.0 hrs                                                                                                    | 10.0 hr.<br>10.0 hrs<br>0.0 hrs<br>0.0 hrs | 8.0 hrs<br>0.0 hrs<br>8.0 hrs<br>8.0 hrs<br>9.0 hrs | 1.0 hrs<br>1.0 hrs<br>0.0 hrs<br>0.0 hrs |            | 0.0 hrs<br>0.0 hrs<br>0.0 hrs<br>0.0 hrs |              | ew<br>1.0 day<br>3.0 hrs<br>8.0 hrs<br>0.0 hrs<br>0.0 hrs |

Email notification will be provided when your submission is approved/returned by the Endorser

17

Academic Timesheet System Revise and Resubmit the Survey (If the submission is returned by Endorser)

# **15** Preparer

### Timesheet Re-submission

|   | <ul> <li>When your timesheet is returned by the Endorser, there are 3 options to resubmit your timesheet</li> <li>1. Input [Remarks to Endorser] without any update to timesheet declaration or data, then Click [Resubmit], or</li> <li>2. Select Option 1 to submit a new timesheet declaration, or</li> <li>3. Select Option 2 to input/update the timesheet data for submission</li> </ul> |                      |
|---|----------------------------------------------------------------------------------------------------|----------------------|
| Y |                                                                                                    |                      |
| E | ndorser's remarks, if any                                                                                                    |                      |
|   | Please upd                                                                                                    |                      |
|   |                                                                                                    |                      |
| E | Details of your last submission on 12/10/2021                                                                                                    | Resubmit             |
| P | lease select [option 2] to view and update the records, if necessary.                                                                                                    | emarks and resubmit. |
|   |                                                                                                    |                      |
| Y | /ou can select an [Option] to complete the survey                                                                                                    |                      |
| 1 | Coption 1:       Select the nature of your institutional activities in the timesheet period         Or       Option 2:       Input/Update your institutional activities by day                                                                                                    |                      |
| 1 |                                                                                                    |                      |

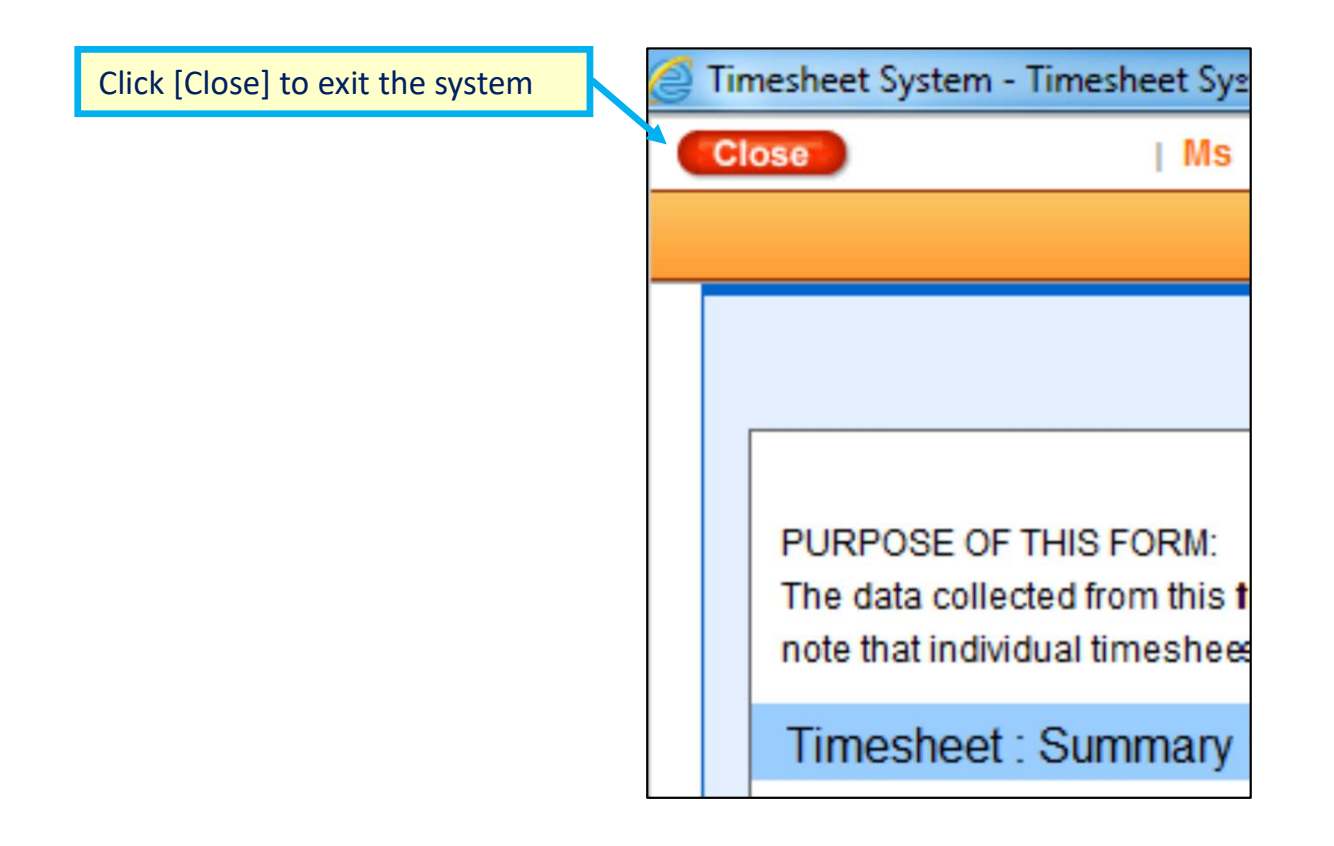

### Materials facilitating the completion of Time Analysis Survey

#### Relevant materials available on the FO website

- User Guide
- Frequently Asked Questions (FAQ)
- Training videos on Academic Timesheet System
- Cost Allocation Guidelines of UGC
- Data Privacy Framework

The FAQ and User Guide are also available in the TSS.

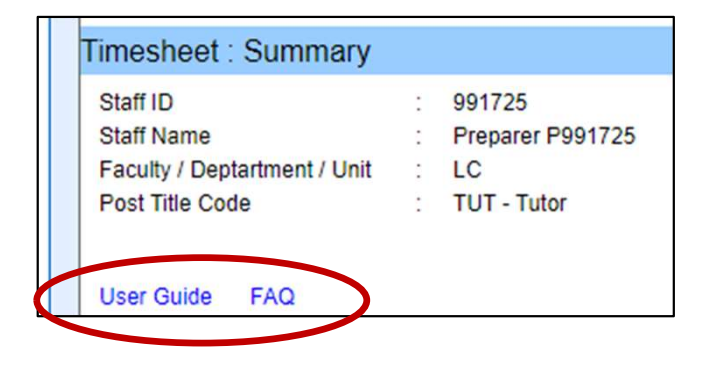

### **User Support and Enquirers**

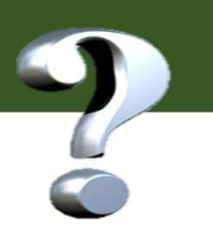

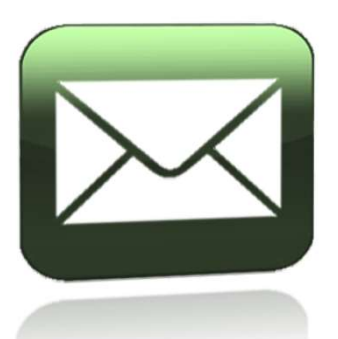

### CAG Mail Box fo-cag@hkbu.edu.hk

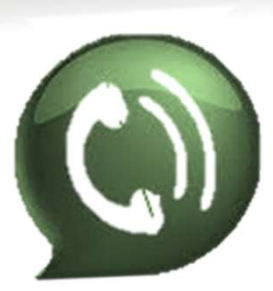

CAG Enquiries (Finance Office)Louis Hsu3411-7740Terry Hui3411-7606

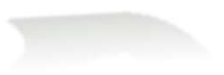

# Your Support Means a Lot !!

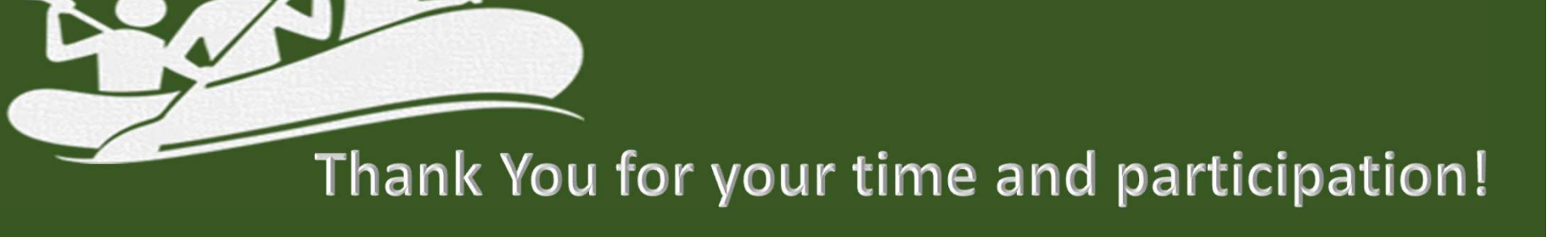